# ಕರ್ನಾಟಕ ಕಟ್ಟಡ ಮತ್ತು ಇತರೆ ನಿರ್ಮಾಣ ಕಾರ್ಮಿಕರ ಕಲ್ಯಾಣ ಮಂಡಳಿ Karnataka Building and Other Construction Worker's Welfare Board ದುರ್ಬಲತೆ ಪಿಂಚಣಿ ಮತ್ತು ಪರಿಹಾರ ಸಹಾಯ ಧನಕ್ಕಾಗಿ ಅರ್ಜಿ Application for Disability Pension and Ex gratia

Step 1: Go to sevasindhu.karnataka.gov.in website and click on Departments & Services

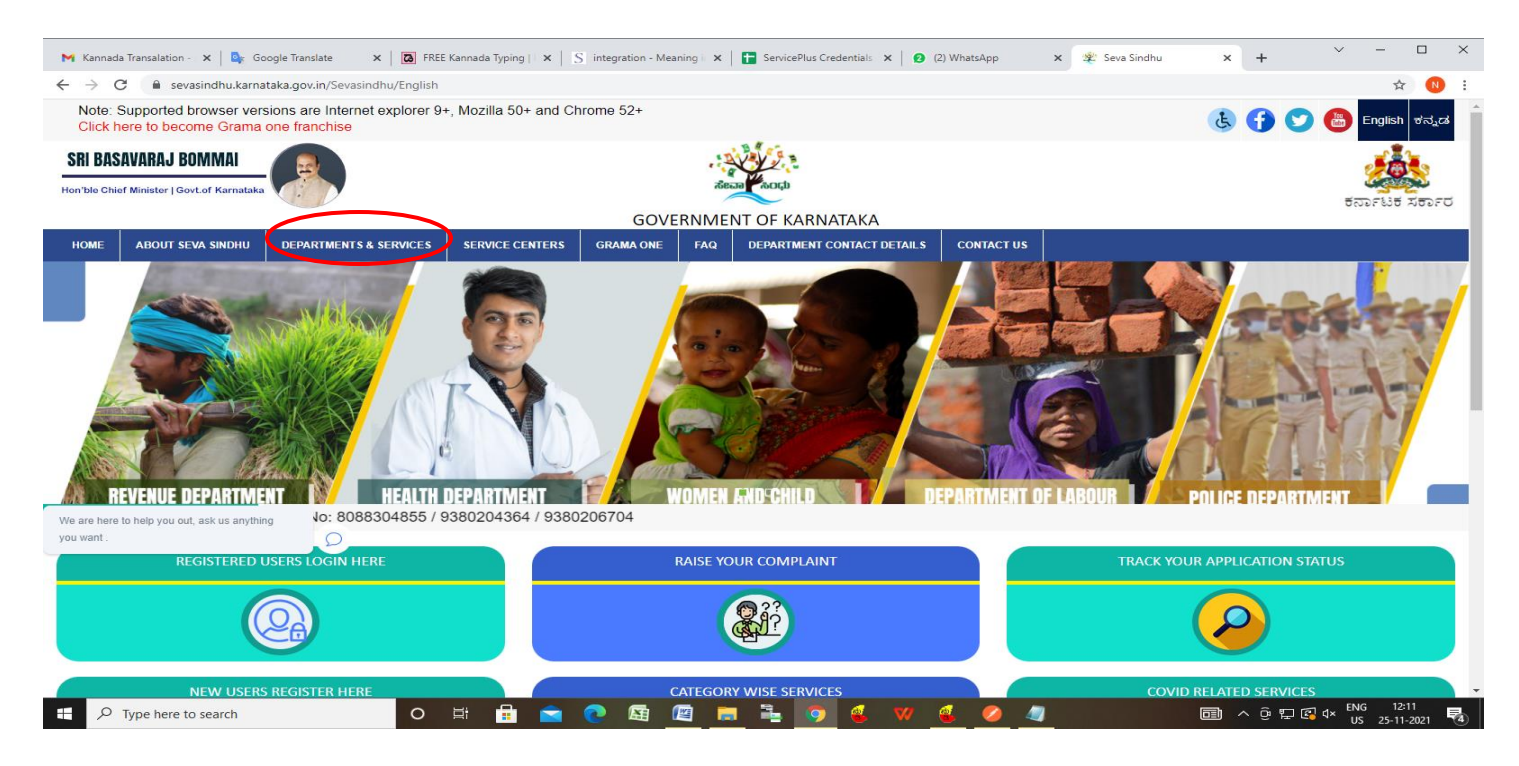

Step 2: Click on <u>Karnataka Building and Other Construction Worker's Welfare Board</u> and select <u>Application for</u> <u>Disability Pension and Ex gratia</u>. Alternatively, you can search for **Application for Disability Pension and Ex gratia** in

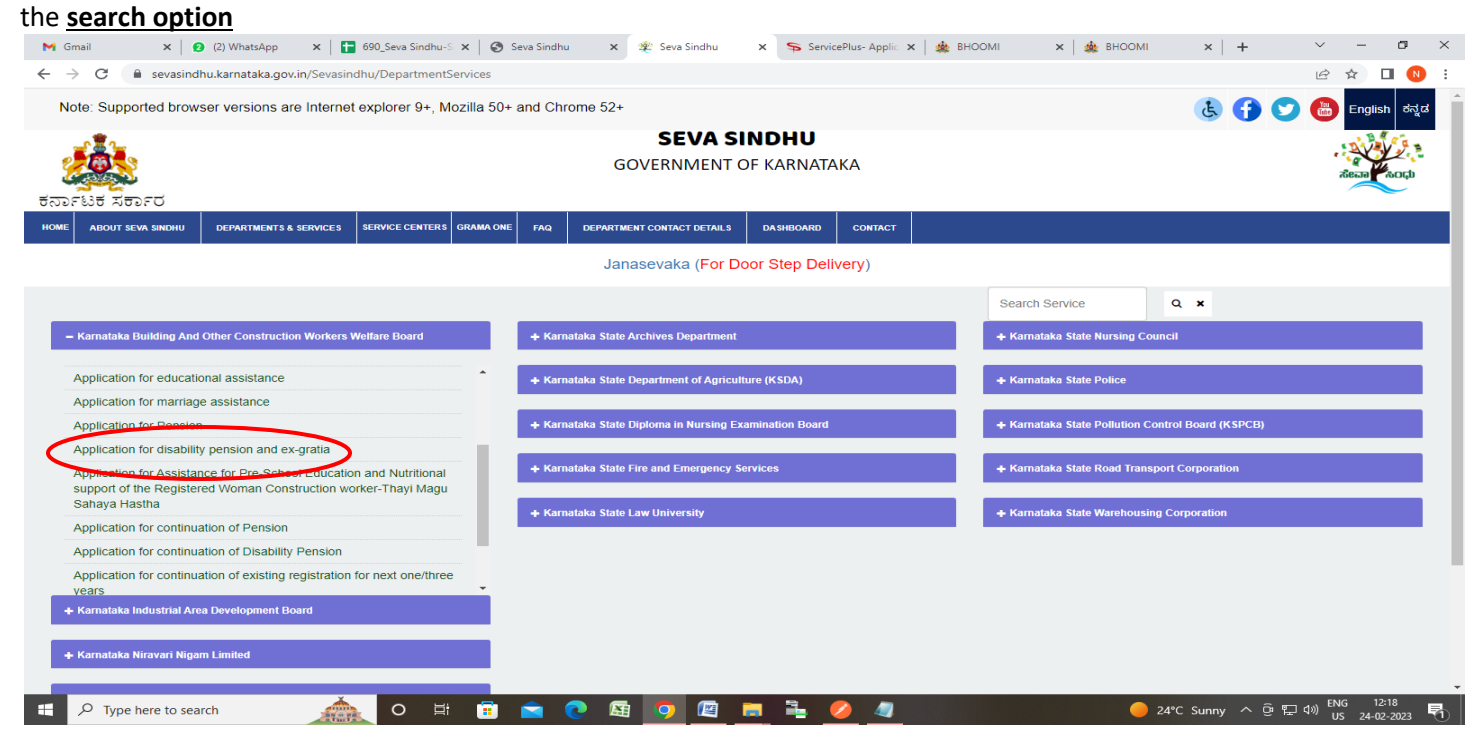

### Step 3 : Click on Apply online

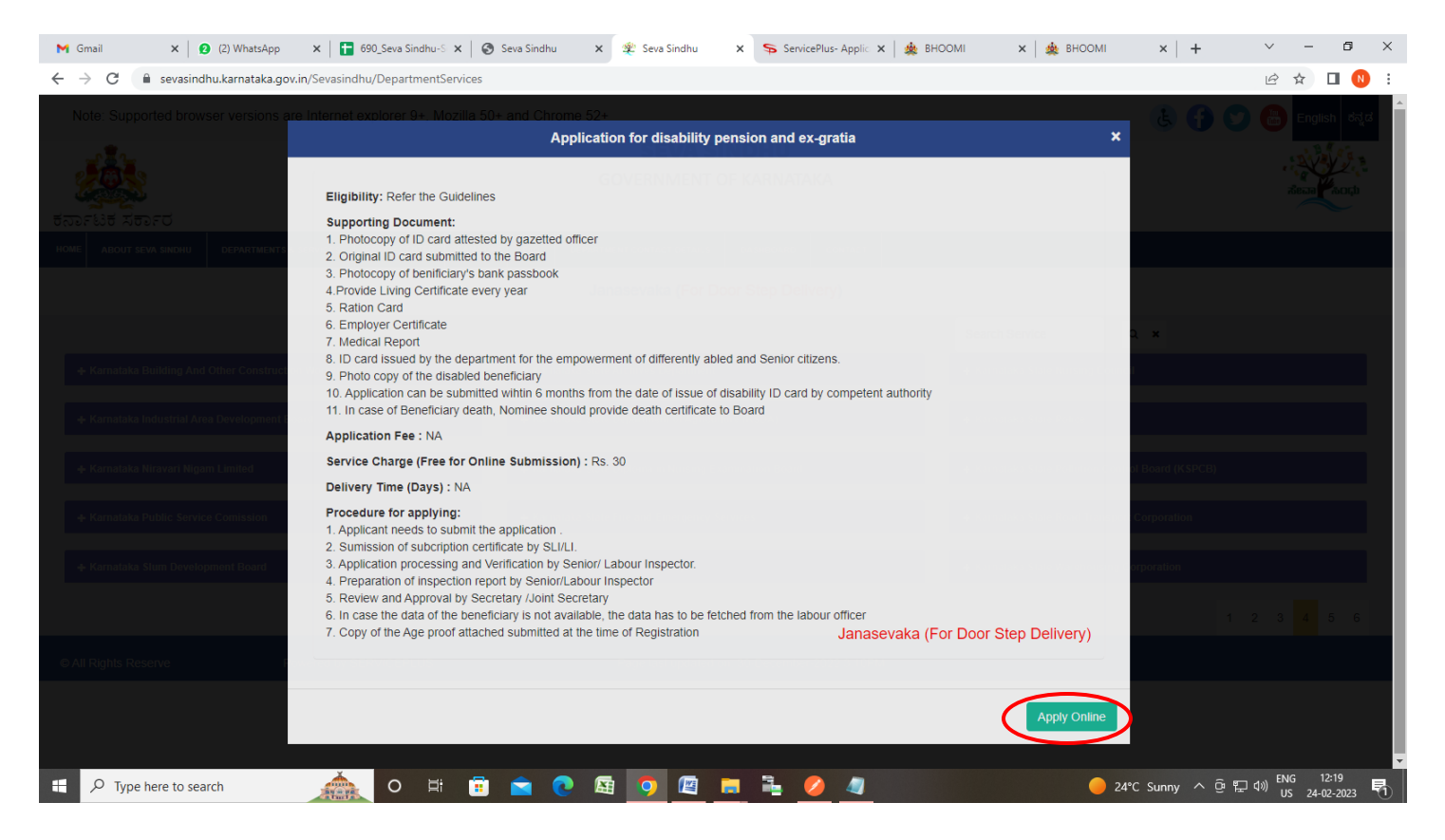

Step 4: Enter the username, password/OTP, captcha and click on Log In button

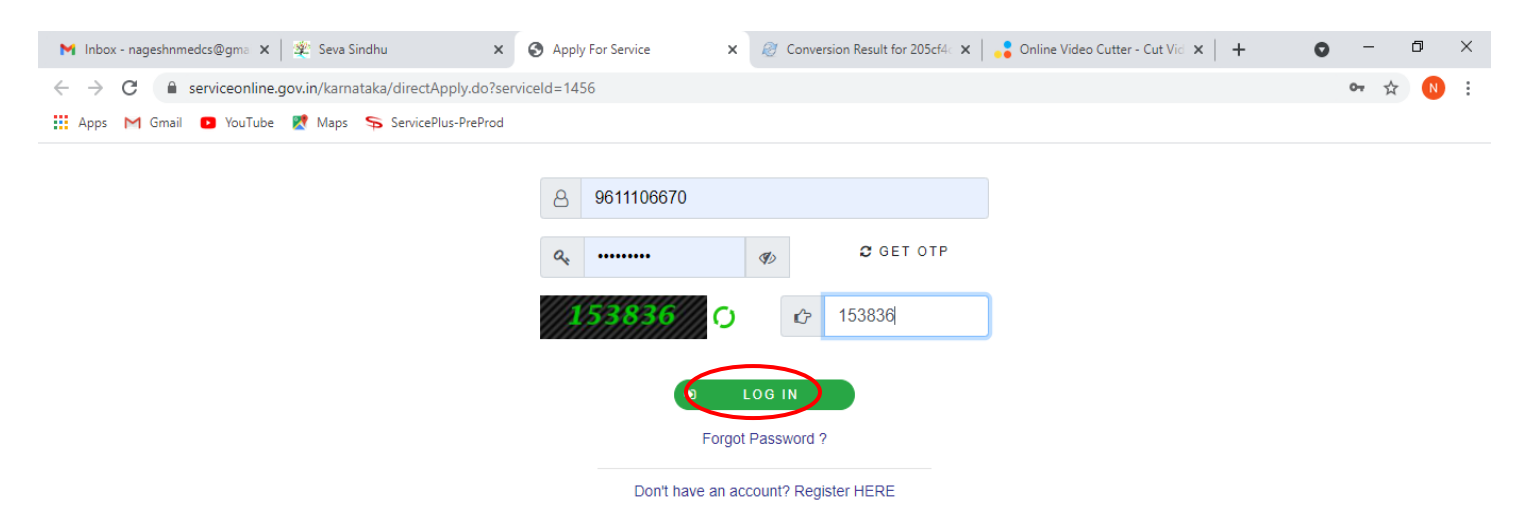

#### M Gmail 🗴 😰 (2) WhatsApp 🗙 🔯 690\_Seva Sindhu-S 🗙 😨 Seva Sindhu 🗙 🎼 Seva Sindhu 🗙 📚 ServicePlus- Applic 🗴 🎪 BHOOMI ~ - @ X 🗙 🏽 🎪 BHOOMI × | + ⊕ 🖻 ☆ 🔲 🚺 🗄 View all available services ಕರ್ನಾಟಕ ಕಟ್ಟಡ ಮತ್ತು ಇತರೆ ನಿರ್ಮಾಣ ಕಾರ್ಮಿಕರ ಕಲ್ಯಾಣ ಮಂಡಳಿ View Status of Application Karnataka Building and Other Construction Worker's Welfare Board Messages & Alerts ದುರ್ಬಲತೆ ಪಿಂಚಣಿ ಮತ್ತು ಪರಿಹಾರ ಸಹಾಯ ಧನಕ್ಕಾಗಿ ಅರ್ಜಿ Application for Disability Pension and Ex gratia Instruction 1.ಫಲಾನುಭವಿಯ ದುರ್ಬಲತೆ ಕೆಲಸದ ಸ್ಥಳದಿಂದ ಉಂಟಾಗಿದ್ದು ಪರಿಹಾರ ಸಹಾಯಧನವನ್ನು ನಿಯಮ 47 ರ ಅಪಘಾತ ಪರಿಹಾರ ಸಹಾಯಧನ ಸೌಲಭ್ಯದಿಂದ ಪಡೆದಿದ್ದರೆ,ಈ ಮೇಲಿನ ಸೌಲಭ್ಯದಿಂದ ಪರಿಹಾರ ಸಹಾಯಧನ ಪಡೆಯಲು ಅರ್ಹರಿರುವುದಿಲ್ಲ. 2.Within a period of six months from the date of issue of Disability Identity Card by Competent Authority/ವಿಕಲಚೇತನ ಹಾಗೂ ಹಿರಿಯ ನಾಗರಿಕ ಸಬಲೀಕರಣ ಇಲಾಖೆಯಿಂದ ಗುರುತಿನ ಚೀಟಿ ಪಡೆದ ದಿನಾಂಕದಿಂದ ಆರು ತಿಂಗಳ ಒಳಗೆ ಅರ್ಜಿಯನ್ನು ಸಲ್ಲಿಸುವುದು(ಸಕ್ಷಮ ಪ್ರಾಧಿಕಾರ). Application for Disability Pension and Ex gratia/ದುರ್ಬಲತೆ ಪಿಂಚಣಿ ಮತ್ತು ಪರಿಹಾರ ಸಹಾಯ ಧನಕ್ಕಾಗಿ Name of the Beneficiary/ Adhaar Number of Beneficiary / Aadhaar Verified Nagesh N M ಫಲಾನುಭವಿಯ ಹೆಸರು ಫಲಾನುಭವಿಯ ಆಧಾರ್ ಸಂಖ್ಯೆ Date of Birth of Benificiary / Address of the Beneficiary / 16/02/2004 rteter ಫಲಾನುಭವಿಯ ಜನ್ಮ ದಿನಾಂಕ \* ಫಲಾನುಭವಿಯ ವಿಳಾಸ Phone number of Benificiary / Age of Beneficiary/ ಫಲಾನುಭವಿಯ 9898978879 19 ಫಲಾನುಭವಿಯ ದೂರವಾಣಿ ಸಂಖ್ಯೆ ವಯಸ್ಸು Registration Number of the Date of registration of the Beneficiary / 06/02/2015 Lo Mysore-T.Narsipu/MUS/MSO/22/2 O H 🖾 🔵 📒 🔒 - 24°C Sunny ヘ Θ に 4≫ ENG 12:20 US 24-02-20 - 47

## Step 5: Enter the Application for Disability Pension and Ex gratia Details

## Step 6: Enter the Address where Beneficiary is registered details and Details of disease/accident

| M Gmail 🗙 🛛 😢 (2) What                                         | App 🗙   🚹 690_Seva Sindhu-S 🗙   🚱 Seva Sindhu 🗙   🕸 Seva Sindhu 🗙                           | 🗣 ServicePlus- Applic 🗙 🎄 BHOOMI 💦 😽 | < 🕍 вноомі 🛛 🗙 🕂 🕂     | ~ - Ø ×                                                                |
|----------------------------------------------------------------|---------------------------------------------------------------------------------------------|--------------------------------------|------------------------|------------------------------------------------------------------------|
| $\leftrightarrow$ $\rightarrow$ C $\square$ sevasindhuservices | .karnataka.gov.in/editApplicationForm.do                                                    |                                      |                        | @ @ ☆ 🔲 N :                                                            |
|                                                                | ದಿನಾಂಕ '<br>Ration Card Number/ಪಡಿತರ ಚೀಟಿ<br>ಸಂಖ್ಯೆ '                                       | ಸಂಖ್ಯೆ '                             |                        |                                                                        |
|                                                                | Address where Beneficiary is registred/ಫಲಾನುಭವಿಯಾಗಿ ನೋಂದಾರ                                  | ರುಸಲ್ಪಟ್ಟ ವಿಳಾಸ                      |                        |                                                                        |
|                                                                | State/നൗ രു ്                                                                               | Karnataka                            |                        | ~                                                                      |
|                                                                | District/ಜಿಲ್ಲೆ *                                                                           | GULBARGA                             |                        | ~                                                                      |
|                                                                | Taluk/ತಾಲೂಕು ೆ                                                                              | GULBARGA                             |                        | ~                                                                      |
|                                                                | Gram Panchayat/ಗ್ರಾಮ ಪಂಚಾಯತ್ '                                                              | BHIMANHALLI                          |                        | ~                                                                      |
|                                                                | Village/Ward/ಗ್ರಾಮ/ವಾರ್ಡ್ *                                                                 | Jaferabad (Gulbarga 1)               |                        | ~                                                                      |
|                                                                | Details of disease/accident / ಖಾಯಿಲೆ / ಅಪಘಾತದ ವಿವರ                                          |                                      | 0                      |                                                                        |
|                                                                | Disability caused due to /ದುರ್ಬಲತ ಉಂಟಾದ ಕಾರಣ<br>Date of Disability /ದುರ್ಬಲತೆಗೆ ಒಳಗಾದ ದಿನಾಂಕ | <ul> <li>Disease/නාධාප්</li> </ul>   | O Accident/ಅಪಘಾತ       |                                                                        |
|                                                                | Hospital/Clinic where treated /ಚಿಕಿತ್ತೆ ಪಡೆದ ಅಸ್ಪತ್ರೆ / ಕ್ಲಿನಿಕ್                            | werew                                |                        |                                                                        |
|                                                                | Type of Treatment /ಚಿಕಿತ್ಸೆಯ ವಿಧಾನ                                                          | erw                                  |                        |                                                                        |
|                                                                | Duration of Treatment /ಚಿಕಿತ್ಸೆ ಪಡೆದ ಅವಧಿ                                                   | ewr234324                            |                        |                                                                        |
|                                                                | Cost of Treatment /ಚಿಕಿತ್ಸೆಯ ವೆಚ್ಚ                                                          | 324324                               |                        |                                                                        |
|                                                                | Diability affect /ದುರ್ಬಲತೆಗೆ ಪರಿಣಾಮ                                                         | ● Temporary/ತಾತ್ಕಾಲಿಕ                | O Permanent/ಶಾಶ್ವತ     |                                                                        |
| Type here to search                                            | Percentage of disability/2014 Arran of Divised 3                                            | l 💋 🖉                                | 🛑 24°C Sunny \land @ 🖡 | 고 <sup>(1))</sup> ENG 12:20<br>□ <sup>(1))</sup> US 24-02-2023 <b></b> |

#### M Gmail 🗴 😰 (3) WhatsApp 🛛 x 🛛 🚼 690\_Seva Sindhu-S 🗙 🕲 Seva Sindhu 🛛 x 🖉 Seva Sindhu 🛛 x 📚 Seva Sindhu 🛛 x 🛸 ServicePlus- Applic 🗴 🎪 BHOOMI ~ - 0 × 🗙 🛛 🎪 вноомі × | + ⊕ 🕁 🖬 N : Bank Details/ಬ್ಯಾಂಕ್ ವಿವರಗಳು Bank Name / ಬ್ಯಾಂಕ್ ಹೆಸರು \* Branch Name / ಶಾಖೆಯ ಹೆಸರು werwer werw Bank Account Number / ಬ್ಯಾಂಕ್ ಖಾತೆ 334343453 Bank Address / ಬ್ಯಾಂಕ್ ವಿಳಾಸ rwrwer ಸಂಖ್ಯೆ IFSC/ಐ ಎಫ್ ಎಸ್ ಸಿ \* SBIN0011286 Payment of Subscription amount/ ವಂತಿಗೆ ಪಾವತಿಯ ಮೊತ್ತ Payment of Subscription amount/ ವಂತಿಗೆ ಪಾವತಿಯ ಮೊತ್ತ Subscription/ವಂತಿಗೆ Date/s of payment/ಪಾವತಿಯ Bank name/ಬ್ಯಾಂಕಿನ ಹೆಸರು \* Branch Name/ಬ್ಯಾಂಕ್ ಶಾಖೆಯ Amount/ಮೊತ್ತ \* ದಿನಾಂಕ/ಗಳು ಹೆಸರು First Subscription/ಮೊದಲ ವಂ. 07/02/2020 423423 4234 1231 Last Subscription/ಕೊನೆಯ ವಂ.) 20/02/2013 1231231 21312 12312 Number of years registered/ನೋಂದಣಿ ಹೊಂದಿದ ಒಟ್ಟು ವರ್ಷಗಳು \* 8 Total amount of subscription to be paid/ ಪಾವತಿಸಬೇಕಾದ ಒಟ್ಟು ವಂತಿಗೆಯ 21321 ಮೊತ್ತ Total amount of subscriptions paid/ಪಾವತಿಸಿದ ವಂತಿಗೆಯ ಒಟ್ಟು ಮೊತ್ತ \* 123 Reason for default payment/ವಂತಿಗೆ ಪಾವತಿಸದಿದ್ದಲ್ಲಿ ಕಾರಣಗಳು $\,\mathcal{P}\,$ Type here to search 0 🛱 🛱 🕿 💽 🖾 ٩. 4 24°C Sunny ^ 📴 🗊 🕼

# Step 7: Enter the Bank Details and Payment of Subscription amount details

Step 8 : Verify the details. If details are correct, select the checkbox ("Yes")& Submit

| M Gmail 🗙 🛛 🕄 (3) WhatsA                                                   | p x   🚼 690_Seva Sindhu-S x   🕲 Seva Sindhu x   🕸 Seva Sindhu x 🛼 SevicePlus- Applic x 🏨 BHOOMI x   🎄 BHOOMI x   + 🗸 - 🗗 X |
|----------------------------------------------------------------------------|----------------------------------------------------------------------------------------------------|
| $\leftrightarrow$ $\rightarrow$ $\mathcal{C}$ $($ $)$ sevasindhuservices.k | rnataka.gov.in/editApplicationForm.do @ 🖻 🖈 🗖 🖲 🔅                                                                          |
|                                                                            | Total amount of subscriptions paid/ಪಾವತಿಸಿದ ವಂತಿಗೆಯ ಒಟ್ಟು ಮೊತ್ತ ೆ 123                                                      |
|                                                                            | Reason for default payment/ವಂತಿಗೆ ಪಾವತಿಸದಿದ್ದಲ್ಲಿ ಕಾರಣಗಳು                                                                  |
|                                                                            | Declaration/ಘೋಷಣೆ<br>ಮೇಲೆ ನೀಡಲಾಗಿರುವ ಹೇಳಿಕೆಗಳು ನನ್ನ ಜ್ಞಾನ ಮತ್ತು ತಿಳುವಳಿಕೆಗೆ ಅನುಗುಣವಾಗಿ ಸತ್ಯವಾಗಿರುತ್ತದೆ ಎಂದು ನಾನು ಈ ಮೂಲಕ್ಕ  |
|                                                                            | ದ್ಯಥೀಕರಿಸುತ್ತೇನೆ.<br>The facts mentioned above are true to the best of my knowledge and information.<br>I Agree "          |
|                                                                            | Additional Details                                                                                                    |
|                                                                            | Apply to the Office '<br>Labour Inspector Office(Labour Inspector Office- Gulberga 1st Circle ) - Rural/Urban              |
|                                                                            | Word verification                                                                                                    |
|                                                                            | 944488                                                                                                    |
| Q. Type here to search                                                     |                                                                                                    |

**Step 9**: A fully filled form will be generated for user verification, If you have any corrections click on **Edit** option, Otherwise proceed to **Attach Annexures** 

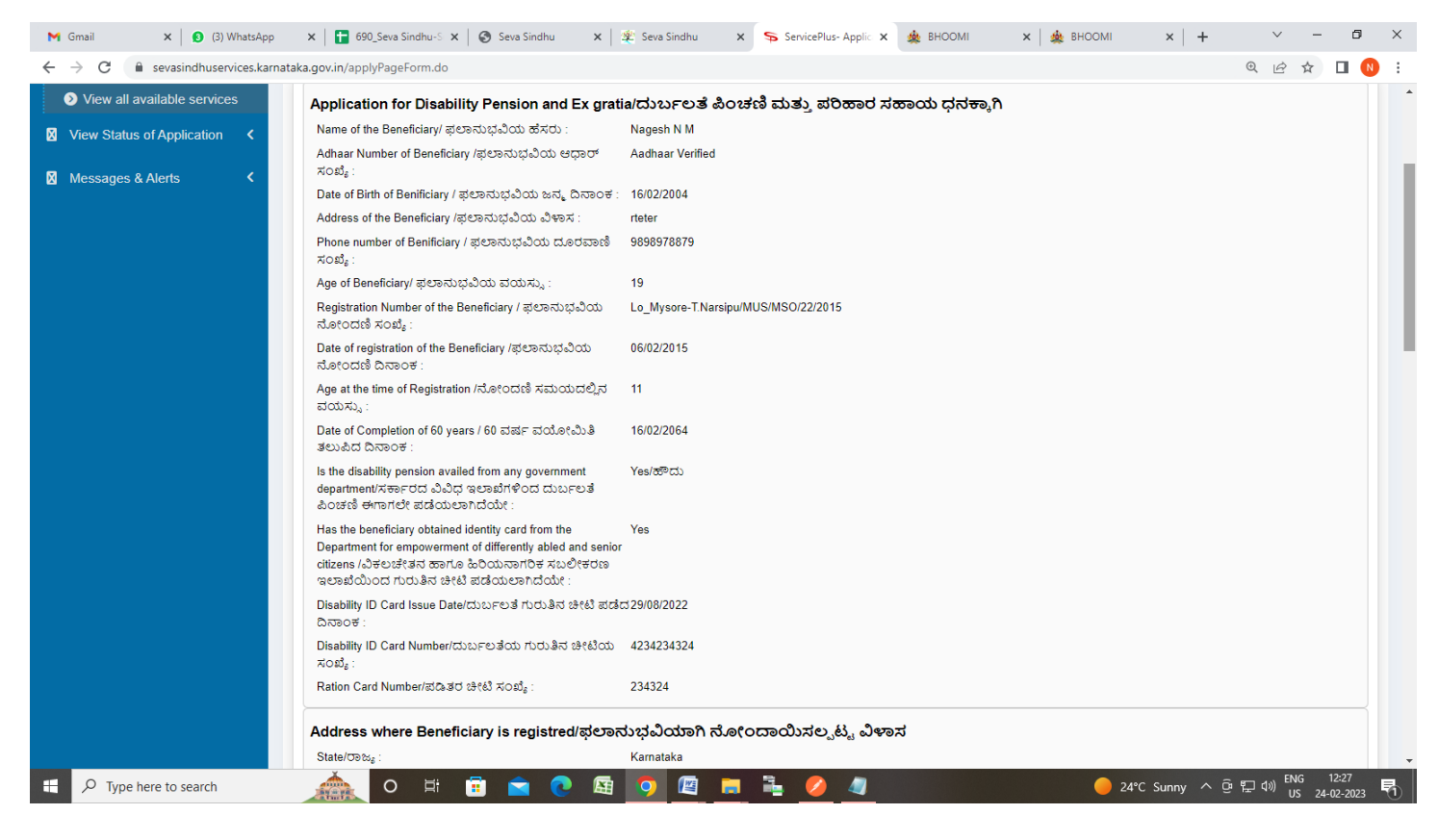

### Step 10 : Click on Attach Annexures

| Gmail x      S (3) WhatsApp     G    Sevasindhuservices karnatak | ×   🖬 690_Seva Sindhu-S ×   🐼 Seva Sindl                                             | nu 🗙 🏽 🎕 Seva Sindhu 🗙 🦐 Service                                                       | Plus- Applic 🗙 🎪 BHOOMI             | х l 🎪 вноомі 🛛 🗙 🕇 🕂           |                                                             |
|------------------------------------------------------------------|--------------------------------------------------------------------------------------|----------------------------------------------------------------------------------------|-------------------------------------|--------------------------------|-------------------------------------------------------------|
|                                                                  | auscription/socan                                                                    | Date/s or payment/ഓലെയെ പറാംവെ/നംഗ                                                     | pairk name/ ಎಕ್ಟಂಕಿನ ಹಸಲು           | branch wante/ ⇔ുറം. ഉംജന്ന യഗന | Amount/subleg                                               |
|                                                                  | First Subscription/ಮೊದಲ ವಂತಿಗೆ                                                       | 07/02/2020                                                                             | 423423                              | 4234                           | 1231                                                        |
|                                                                  | Last Subscription/ಕೊನೆಯ ವಂತಿಗೆ                                                       | 20/02/2013                                                                             | 1231231                             | 21312                          | 12312                                                       |
|                                                                  | Number of years registered/ನೋಂದಣಿ ಹೊಂ<br>ವರ್ಷಗಳು :                                   | ದಿದ ಒಟ್ಟು 8                                                                            |                                     |                                |                                                             |
|                                                                  | Total amount of subscription to be paid/ ಪಾವ<br>ಒಟ್ಟು ವಂತಿಗೆಯ ಮೊತ್ತ :                | ತಿಸಬೇಕಾದ 21321                                                                         |                                     |                                |                                                             |
|                                                                  | Total amount of subscriptions paid/ಪಾವತಿಸಿದ<br>ಒಟ್ಟು ಮೊತ್ತ :                         | ತಂತಿಗೆಯ 123                                                                            |                                     |                                |                                                             |
|                                                                  | Reason for default payment/ವಂತಿಗೆ ಪಾವತಿಸ<br>ಕಾರಣಗಳು :                                | ವಿದ್ವಲ್ಲಿ 12312                                                                        |                                     |                                |                                                             |
|                                                                  | Declaration/ಘೂ¢ಷಣೆ                                                                   |                                                                                        |                                     |                                |                                                             |
|                                                                  | ಮೇಲೆ ನೀಡಲಾಗಿರುವ ಹೇಳಿಕೆಗಳು ನನ್ನ ಜ್ಯಾನ<br>The facts mentioned above are true to the be | ಮತ್ತು ತಿಳುವಳಿಕೆಗೆ ಅನುಗುಣವಾಗಿ ಸತ್ಯವಾಗಿರುತ್ತದೆ ಎಂ<br>st of my knowledge and information. | ದು ನಾನು ಈ ಮೂಲಕ್ಕ ದೃಢೀಕರಿಸುತ್ತೆ      | ್ಷೀನೆ.                         |                                                             |
|                                                                  | I Agree :                                                                            | Yes                                                                                    |                                     |                                |                                                             |
|                                                                  |                                                                                      |                                                                                        |                                     |                                |                                                             |
|                                                                  | Additional Details                                                                   |                                                                                        |                                     |                                |                                                             |
|                                                                  | Apply to the Office                                                                  | Labour Inspector Office(Labour Inspe                                                   | ector Office- Gulberga 1st Circle ) |                                |                                                             |
|                                                                  | Draft Reference No :                                                                 | Draft_KB803S/2023/00047                                                                |                                     |                                |                                                             |
| 24                                                               | 4/2/2023 12:30:40 IST                                                                |                                                                                        |                                     | http://sevasindh               | nuservices.karnataka.gov.in                                 |
|                                                                  |                                                                                      | At                                                                                     | ach Annexure Edit                   | S Cancel                       | te new application                                          |
|                                                                  |                                                                                      |                                                                                        |                                     |                                |                                                             |
| E $\mathcal{P}$ Type here to search                              | 🎪 o 🛱 🖥 🖻                                                                            | 💽 🗟 🧿 🙋 🖬 🧕                                                                            | ) 4                                 | 🛑 24°C Sunny \land 🖗 '         | 記G 12:27<br>口 (1) ENG 12:27<br>US 24-02-2023 <sup>■</sup> 1 |

| M Gmail X                    | 🟮 (3) WhatsApp 🛛 🗙 📔 690_Seva Sindhu-S 🗙 🛛 🌚 Seva Sindhu                                  | 🗙 🛛 🎕 Seva Sindhu 🛛 🗙 ServicePlus- Applic 🗴 🍓 BHOOMI | × 🛛 🎄 BHOOMI             | ×   + ×                                   |
|------------------------------|-------------------------------------------------------------------------------------------|------------------------------------------------------|--------------------------|-------------------------------------------|
| ← → C                        | dhuservices.karnataka.gov.in/editViewAnnexure.do                                          |                                                      |                          | ९ 🖻 🛧 🔲 N                                 |
| Menu                         |                                                                                           |                                                      |                          | Themes - 🛛 Language - 🌡 Nagesh N M -      |
| 🐏 Manage Profile 🛛 🖌         | ATTACH ENCLOSURE(S)                                                                       |                                                      |                          |                                           |
| ♠ Apply for services ✓       |                                                                                           |                                                      |                          |                                           |
| View all available services  | Enclosure(s):<br>Type of Enclosure '                                                      | Enclosure Document *                                 | File/Reference           |                                           |
| View Status of Application < | Photocopy of bank passbook Benificiary                                                    | Bank PassBook                                        | Choses Eile I sample off |                                           |
| 🛛 Messages & Alerts 🛛 🖌      |                                                                                           | Document Format                                      | Choose File Sample.pol   | can                                       |
|                              | Disabled Photo                                                                            |                                                      |                          | _                                         |
|                              |                                                                                           | Disabled photo Document Format                       | Choose File sample.pdf   | Joan -                                    |
|                              | N. Sedwood I                                                                              |                                                      | Fetch from DigiLocker    |                                           |
|                              | Medical report                                                                            | Medical report                                       | Choose File sample.pdf   | Scan                                      |
|                              |                                                                                           | O Document Format                                    | 3 Fetch from DigiLocker  |                                           |
|                              | Hospital Bills                                                                            | Hospital Bills                                       | Choose File sample.pdf   | Scan                                      |
|                              |                                                                                           | O Document Format                                    | 3 Fetch from DigiLocker  | _                                         |
|                              | Beneficiary ID Card/Smart Card 1                                                          | Id card of Beneficiary                               | Chaosa Filo, sample off  | 2020                                      |
|                              |                                                                                           | Document Format                                      | At Earth from Diallactor | Reall                                     |
|                              | Employer Certificate/FIR                                                                  |                                                      |                          | _                                         |
|                              |                                                                                           | Employer Certificate/FIR  Document Format            | Choose File sample.pdf   | Joan                                      |
|                              |                                                                                           |                                                      | Fetch from DigiLocker    |                                           |
|                              | Living Certificate                                                                        | Living Certificate                                   | Choose File sample.pdf   | Scan                                      |
|                              |                                                                                           | O Document Format                                    | A Fetch from DigiLocker  |                                           |
|                              | fidavite for not claim under accident benefit "                                           | Affidavite for not claim under accident benefit      | Choose File sample.pdf   | Scan                                      |
|                              |                                                                                           | O Document Format                                    | A Fetch from DigiLocker  | _                                         |
|                              | Certificate obtained from dept for empowerment for differently abled and senior citizen " | Disabled certificate                                 | Choose File sample odf   | Scan                                      |
|                              |                                                                                           | Document Format                                      | A Fetch from DigiLocker  |                                           |
|                              | Other                                                                                     | 0.6.2                                                |                          | _                                         |
|                              |                                                                                           | Operation     Decument Format                        | Choose File sample.pdf   | Jean                                      |
|                              |                                                                                           | Document Name                                        | Fetch from Digitacker    |                                           |
|                              |                                                                                           |                                                      |                          |                                           |
|                              |                                                                                           |                                                      | (                        | Save Annexure Cancel Cack                 |
|                              |                                                                                           |                                                      |                          |                                           |
|                              |                                                                                           |                                                      |                          |                                           |
| 🕂 🔎 Type here to se          | earch 🔬 O 🖽 🗊 💼 💽                                                                         | 📾 🧕 🖻 💻 🍡 🖉 🖉                                        | 🥚 24°C Su                | nny ^ 윤 🎦 대》 ENG 12:29<br>US 24-02-2023 🐔 |

Step 11: Attach the annexures and click on Save Annexures

Step 12 :Saved annexures will be displayed and click on <u>eSign and Submit</u> to proceed.

| M Gmail                                   | × S WhatsApp                                                                                                    | 🗙 📔 690_Seva Sindhu-Service List 🗙                                                                                                    | Seva Sindhu                                                                                                    | 🕻 🛛 🙅 Seva Sindhu                | × ServicePlus- Application fo | rD × + ×                           | - 0 ×               |   |
|-------------------------------------------|----------------------------------------------------------------------------------------------------|----------------------------------------------------------------------------------------------------|----------------------------------------------------------------------------------------------------|----------------------------------|-------------------------------|------------------------------------|---------------------|---|
| $\leftrightarrow$ $\rightarrow$ C $\cong$ | sevas indhuservices.karnataka.gov.in/edit5                                                                                                    | SaveAnnexure.do                                                                                                    |                                                                                                    |                                  |                               | ⊕, <i>i</i> 2 :                    | 🔄 🔲 🔛 🗄             |   |
|                                           | <b>Declarati</b><br>ಮೇಲೆ ನೀಡ<br>The facts n<br>I Agree :                                                                                                    | on/ಫೆಸಿಂ(ಪದಳೆ<br>ಕಲಾಗಿರುವ ಹೇಳಿಕೆಗಳು ನನ್ನ ಜ್ಞಾನ ಮತ್ತು ತಿಳುವ<br>enentioned above are true to the best of my know                                                                                                    | ಳಿಕೆಗೆ ಅನುಗುಣವಾಗಿ ಸತ್ಯವಾಗಿರುತ್ರ<br>vledge and information.<br>Yes                                                                                                    | ವೆ ಎಂದು ನಾನು ಈ ಮೂಲಕ್ಕ ದ್ಯ(       | ಢೀಕರಿಸುತ್ತೇನೆ.                |                                    |                     | • |
|                                           | Annexure<br>1) Photoc<br>2) Disable<br>3) Medica<br>4) Hospita<br>5) Benefic<br>6) Employ<br>7) Living (<br>8) Affidavi<br>9) Certific<br>differen<br>10) Other<br>Additional | e List<br>opy of bank passbook Benificiary<br>of Photo<br>I report<br>at Bills<br>Cartificate/FIR<br>Cartificate<br>Let for not claim under accident benefit<br>ate obtained from dept for empowerment for<br>tily abled and senior citizen | Bank PassBook<br>Disabled photo<br>Medical report<br>Hospital Bills<br>Id card of Beneficary<br>Employer Certificate/FIR<br>Living Certificate<br>Affidavite for not claim under<br>Disabled certificate<br>Other (hggjg) | accident benefit                 |                               |                                    |                     |   |
|                                           | Apply to the                                                                                                    | e Office                                                                                                    | Labour Inspector Office(Labour                                                                                                    | Inspector Office- Gulberga 1st C | Circle )                      |                                    |                     | l |
|                                           | Draft Refere                                                                                                    | ance No :                                                                                                    | KB803S230000033                                                                                                    |                                  |                               |                                    |                     |   |
|                                           |                                                                                                    |                                                                                                    |                                                                                                    |                                  |                               |                                    |                     |   |
|                                           |                                                                                                    |                                                                                                    |                                                                                                    |                                  |                               | eSign and Submit                   | Cancel              |   |
| モ 。 ア Type he                             | ere to search                                                                                                    | o # 🗊 🖻 💽 🔙                                                                                                    | 9 🛛 🖬 💺                                                                                                    | <u>//</u>                        | ● 24°C                        | Sunny ^ 뎐 도 예 <sup>ENG</sup><br>US | 12:30<br>24-02-2023 | Ì |

**Step 13 :** Click on I agree with above user consent and eSign terms and conditions and Select authentication type to continue and Click on **OTP** 

| M Gmail                                   | × S WhatsApp                                              | 🗙 📔 690_Seva Sindhu-Service List 🗙 🛛 🎯 Seva Sindhu                                                                                                    | 🗙 🛛 뾽 Seva Sindhu 🛛 🗙                                                                                                    | ServicePlus- Application for D 🗙 -                                                                                       | + ~ - Ø ×                             |
|-------------------------------------------|-----------------------------------------------------------|----------------------------------------------------------------------------------------------------|----------------------------------------------------------------------------------------------------|----------------------------------------------------------------------------------------------------|---------------------------------------|
| $\leftrightarrow$ $\rightarrow$ G $\cong$ | sevasindhuservices.karnataka.gov.in/                      | /editSaveAnnexure.do                                                                                                    |                                                                                                    |                                                                                                    | @ 🖻 ☆ 🔲 🔃                             |
|                                           | Decla<br>ಮೆಗ<br>The<br>IAs                                | aration/ಘೋಷಣೆ<br>× ent Authentication Form                                                                                                    |                                                                                                    |                                                                                                    | · · · · · · · · · · · · · · · · · · · |
|                                           | Anr<br>1)<br>2)<br>3)<br>4)<br>5)<br>6)<br>7)<br>8)<br>9) | I hereby state that I have no objection in authenticating myself with<br>providing my Aadhaar number along with the authentication detail<br><b>Disability Pension and Ex gratia</b> " by eSigning Application for<br>for authentication shall be used only for authenticating my identity<br>my e-KYC through Aadhaar e-KYC service and for the issuance of<br>transaction and for no other purposes. For the creation of DSC, I<br>ones that shall be populated in the DSC generated by the CA and<br>the following fields in the DSC generated by the CA are mandator.<br>KYC information to populate the corresponding fields in the DSC. | h Aadhaar based authentication system and<br>Is for the purposes of availing "Application<br>m and Enclosure(s). I understand that the C<br>through the Aadhaar Authentication system<br>of Digital Signature Certificate (DSC) for this<br>understand that the options that I have chos<br>I provide my consent for the same. I also u<br>y and I give my consent for using the Aadha | d consent to<br>for<br>bTP I provide<br>n, for obtaining<br>specific<br>sen are the<br>nderstand that<br>tar provided e- |                                       |
|                                           | Act of App                                                | Common Name (name as obtained from e-KYC)     Unique Identifier (hash of Aadhaar number)     Seudonym (unique code sent by UIDAI in e-KYC response)     A State or Province (state as obtained from e-KYC)     5. Postal Code (postal code as obtained from e-KYC)     6. Telephone Number (hash of phone as obtained from e-KYC)     I understand that ServicePlus shall ensure security and confidenti     of Aadhaar based authentication.                                                                                                    | iality of my personal identity data provided f                                                                                                    | or the purpose                                                                                                    |                                       |
|                                           | Draf                                                      | ☑ I agree with above user consent and eSign terms and conc                                                                                                    | litions                                                                                                    |                                                                                                    |                                       |
|                                           |                                                           | Select authentication typ                                                                                                    | e to continue TP Cownload Document                                                                                                    | eSign ar                                                                                                    | nd Submit Cancel                      |
| 🛨 🔎 Type he                               | ere to search                                             | 📐 o 🛱 🗊 🖻 🧿 🜆 🧕                                                                                                    | 1 🗄 💋 🖉                                                                                                    | 🥚 24°C Sunny                                                                                                    | へ                                     |

# Step 14: Enter Aadhaar Number and click on Send OTP

| M Gmail X 0 (1) WhatsApp X 6 https://se                                            | vasindhu: 🗙   🏨 SevaSindhu 🛛 🗙   🚹 Service                                                                                                    | :Plus Creden 🗙   🌋 Seva Sindhu 🛛 🗙 👩 https://esign.egov- 🗙                                                                                                    | 📔 ಸೇವಾ ಸಿಂಧು 🗙 🕇 🕂          | ~ - Ø ×                          |
|------------------------------------------------------------------------------------|----------------------------------------------------------------------------------------------------|----------------------------------------------------------------------------------------------------|-----------------------------|----------------------------------|
| $\leftrightarrow$ $\rightarrow$ C $($ esign.egov-nsdl.com/nsdl-esp/authenticate/au | th-ra;jsessionid=A8C2DBBBB5AE3602AD39711DDB                                                                                                    | 8063BE.tomcat1?authMod=1#no-back-button                                                                                                    |                             | 🖻 🖈 🔲 N 🗄                        |
| NSDL «Sign 🚰                                                                       | NSDL E                                                                                                    | lectronic Signature Service                                                                                                    |                             |                                  |
|                                                                                    | Asy Name<br>Transaction ID<br>Date & Time<br>Date & Time<br>Date & Time<br>Date & Time<br>Lose my Aadhaar / Virtual ID details (as applicable) for<br>Government of Karnataka and authenticate my Identity<br>UIDAI) in accordance with the provisions of the Aadhaar<br>2016 and the alied rules and regulations notified thereur<br>2. Authenticate my Aadhaar / Virtual ID through OTP o<br>system for obtaining my =-KYC through Aadhaar based<br>Gender, Date of Birth and Address) for the purpose of<br>Karnataka.<br>3. I understand that Security and confidentiality of perso<br>ensured by NSDL e-Gov and the data will be stored by I<br>time.<br>VID/Aadhaar:<br>472245377750 | Centre for e-covernance, Government of Kantakas<br>2022-09-20115-88:04<br>Limited (NSDL e-Gov) to -<br>r the purpose of digitally signing documents for/with Centre for e-Governance,<br>through the Adahar Authentication system (Adahara based e-KYC services of<br>(Targeted Delivery of Financial and other Subsidies, Benefits and Services) Act,<br>der and for no other purpose.<br>r Biometric for authenticating my identity through the Adahaar Authentication<br>e-KYC Services of UIDA1 and use my Photo and Demographic details (Name,<br>digitally signing documents for/with Centre for e-Governance, Government of<br>onal identity data provided, for the purpose of Aadhaar based authentication is<br>NSDL e-Gov till such time as mentioned in guidelines from UIDA1 from time to |                             |                                  |
|                                                                                    | Download Instructions to generate Virtual ID in lieu of Aa                                                                                                    | adhaar.                                                                                                    |                             |                                  |
|                                                                                    | ©2022 NSDL E-Governan                                                                                                    | ice Infrastructure Pvt. Ltd. All rights reserved.                                                                                                    |                             |                                  |
|                                                                                    | Skara da asta assa "Subal                                                                                                    | * before more scale or the "Beford" or "Buck" before                                                                                                    |                             |                                  |
| H $\mathcal{P}$ Type here to search                                                |                                                                                                    | n 1 0 0 0 4                                                                                                    | 🗬 26°C Light rain \land 🖗 🎪 | d≫ ENG 04:55<br>US 20-09-2022 ₹3 |

### Step 15 : Enter OTP and click on Verify OTP

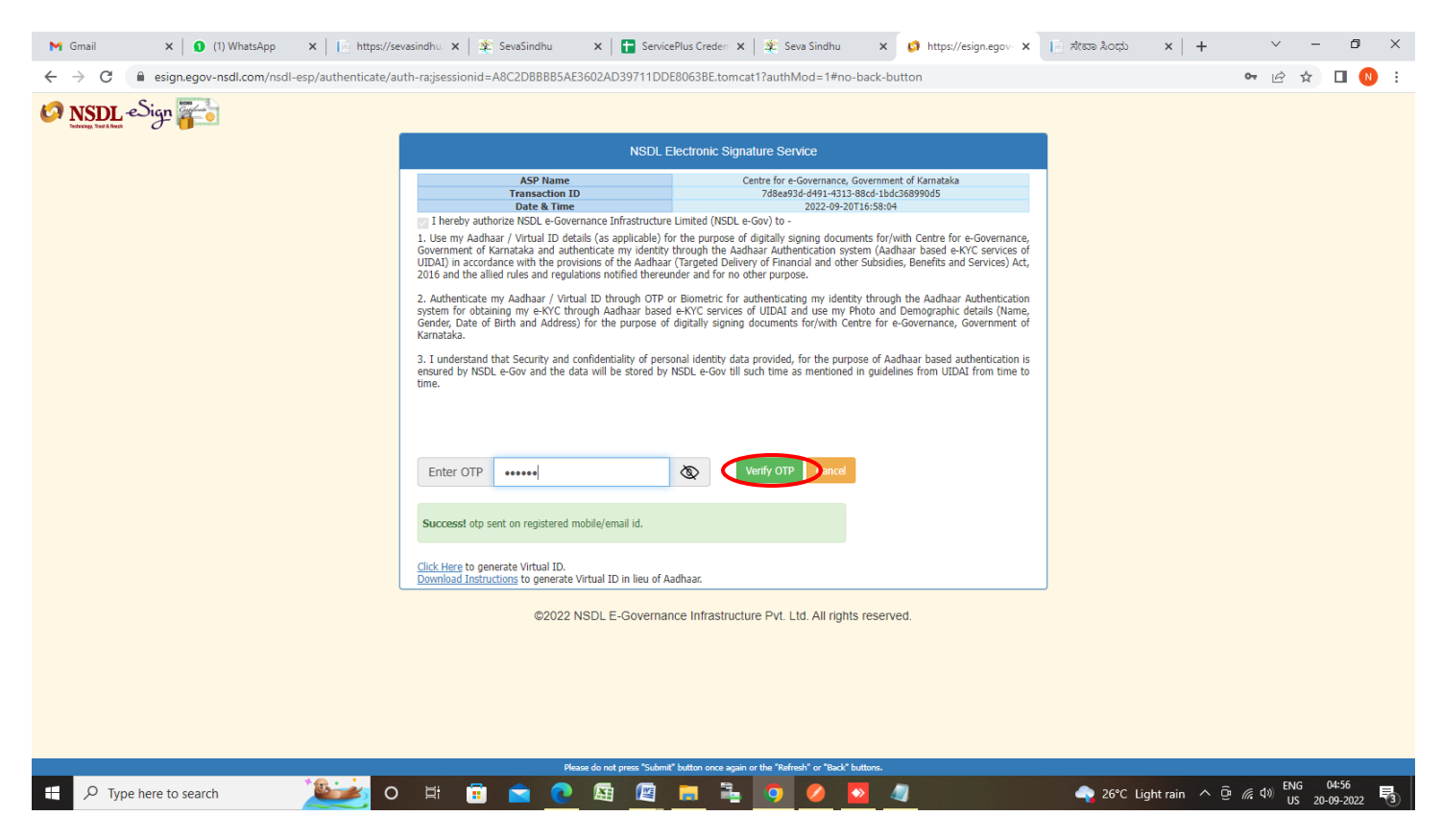

**Step 16:** After **Submit** is successful , Acknowledgement will be generated. Acknowledgement consists of applicant details, application details.

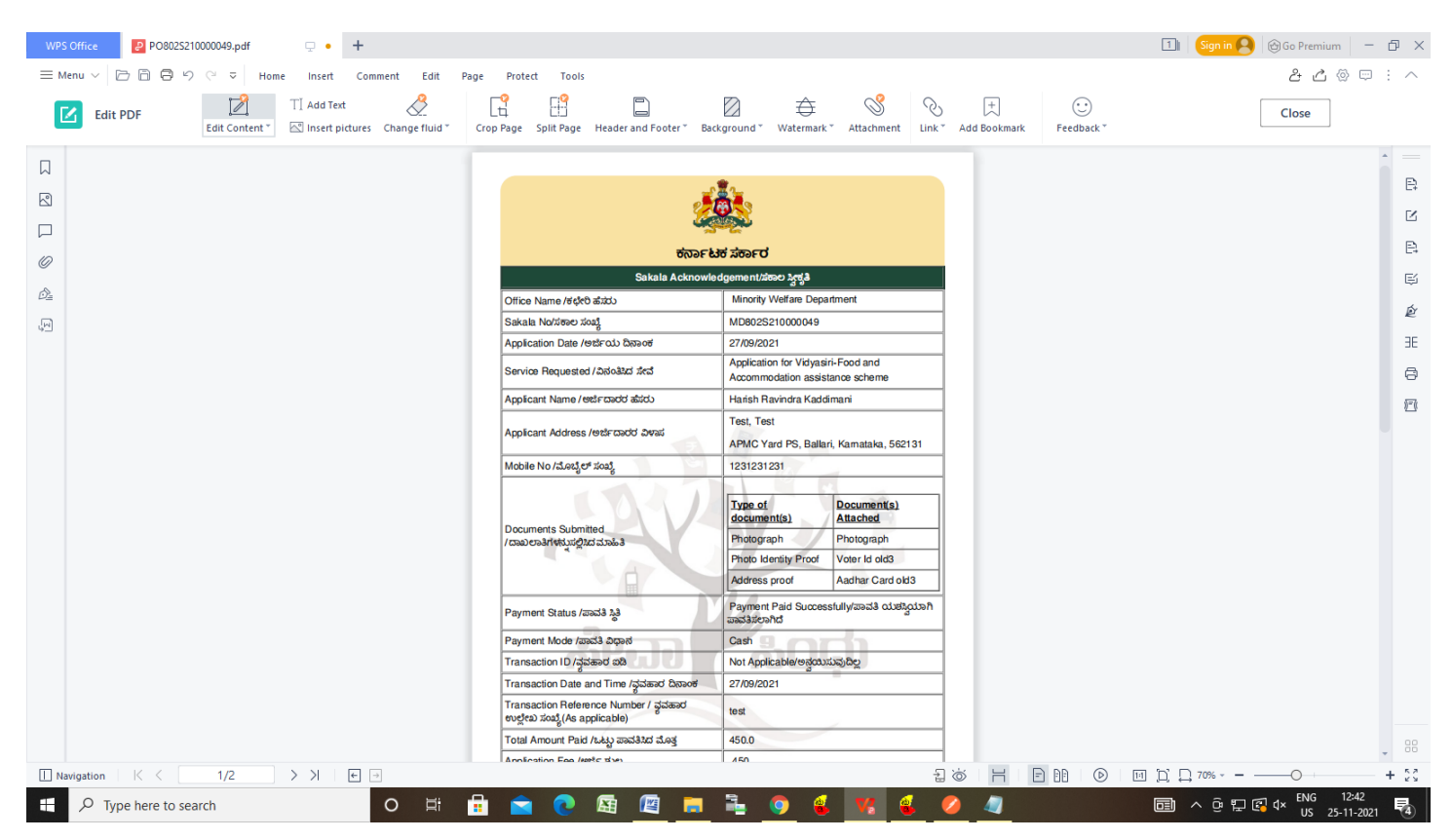